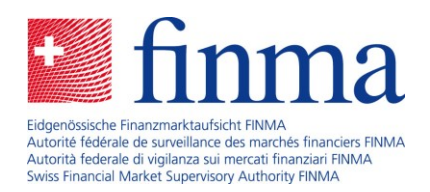

## Step-by-step guide for the entry of reporting as an insurance intermediary

16 January 2025

Laupenstrasse 27 3003 Bern Tel. +41 (0)31 327 91 00 www.finma.ch

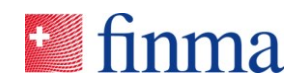

## Contents

| 1 | Introduction       | 3 |
|---|--------------------|---|
|   |                    |   |
|   |                    |   |
| 2 | Step-by-step guide | 3 |

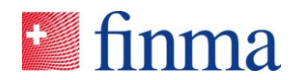

## 1 Introduction

This guide is intended to take you as authorisation coordinator (AC) of a legal entity or sole trader step-by-step through the survey and application platform (EHP) to enable you to complete and submit to FINMA the annual reporting as insurance intermediary. Please consult the <u>entry aid</u> if you have any technical questions about reporting.

## 2 Step-by-step guide

You will be sent an automated email. Click on the link in the email or log into the EHP via the following link: <u>https://ehp.finma.ch/overallsurvey</u>

1) Log in with your personal username and password.

| 🛀 finma  |                        |
|----------|------------------------|
| Login    |                        |
| Username | Muster5FINMA@proton.me |
| Password | ••••••                 |
|          | Login                  |

2) Two-factor authentication: enter the six-digit code sent to you by text message.

| Login                          |                                              |
|--------------------------------|----------------------------------------------|
| An SMS has been sent to your n | obile phone. Please enter the code provided. |
| Security code                  | 313943                                       |
|                                | Login                                        |

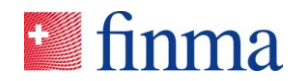

3) Ensure that you have selected the institution for which you wish to process and submit the survey in the drop-down menu on the top right.

| Santan ang ang ang ang ang ang ang ang ang a   | EHP > Submissions > C          | Overview                                                   |                 |                                              |                                      | ⑦ Mus      | iter5 FINMA AG 🛛 🗸 | 2 Mustermann Jürg            |
|------------------------------------------------|--------------------------------|------------------------------------------------------------|-----------------|----------------------------------------------|--------------------------------------|------------|--------------------|------------------------------|
| Submissions<br>8 Processing<br>0 In correction | in progress                    | Submissions for F<br>12 Submitted or in revi<br>6 Approved | INMA S          | Submissions of Approved and 11 Submitted and | ompleted<br>completed<br>I completed | Muste      | er5 Einzelfirma    |                              |
| 1 Permissions                                  |                                |                                                            |                 |                                              |                                      | Submiss    | sion Hide for me E | ixport files 🔄 🛓 Export list |
| Submissions                                    |                                |                                                            |                 |                                              |                                      |            |                    | 💿 Show all 🔻                 |
| D ID Institu                                   | tion Submis:                   | sion Submitted o                                           | n In charge     | FINMA KAM                                    | Status                               | Since      | AF/SO confirm      | a                            |
| □ 307356 Muster                                | 5 FINMA AG Change<br>invoice a | – dispatch type or<br>address                              | Mustermann Jürg |                                              | Processing                           | 27.08.2024 |                    |                              |

4) Select "Surveys" in the menu in the top left corner.

| 💵 finma                                 | ≡ EHP > Submissi                           | ions > Overview                              |                                        |                 |                                                               |                    | 0    | Muster5 FINM | IA AG 🗸 🗸     | 8 Mus       | itermann . | Jürg    |
|-----------------------------------------|--------------------------------------------|----------------------------------------------|----------------------------------------|-----------------|---------------------------------------------------------------|--------------------|------|--------------|---------------|-------------|------------|---------|
| Submissi<br>8 Processir<br>0 In correct | Surveys<br>Submissions ><br>Administration | SS Submissio<br>12 Submit<br>6 Approv        | ns for FINN<br>ted or in review<br>red | 1A S            | Submissions con<br>6 Approved and cor<br>11 Submitted and cor | npleted<br>npleted |      |              |               |             |            |         |
| ₽ Permissions                           |                                            |                                              |                                        |                 |                                                               |                    | ⊕ :  | Submission   | ide for me E  | xport files | 🛓 Expo     | et list |
| Submissions                             |                                            |                                              |                                        |                 |                                                               |                    |      |              |               | 🕥 Shi       | owall      | T       |
| D ID                                    | Institution                                | Submission                                   | Submitted on                           | In charge       | FINMA KAM                                                     | Status             | Sinc | e ,          | AF/SO confirm | )           |            |         |
| 307356                                  | Muster5 FINMA AG                           | Change – dispatch type or<br>invoice address |                                        | Mustermann Jürg |                                                               | Processing         | 27.0 | 8.2024       |               |             |            |         |

5) The survey should be visible in the "Surveys" tile. Click on the symbol showing a person. Image: EHP → Surveys © Muster5 FINMAAG ∨ 2 Mustermann Jurg

| 1 Permissions                         |                        |                 |                 |         |              |          |        |             | Hide for me      | Export files | 🛓 Export list |
|---------------------------------------|------------------------|-----------------|-----------------|---------|--------------|----------|--------|-------------|------------------|--------------|---------------|
| Surveys                               |                        |                 |                 |         |              |          |        |             |                  | 0            | Show all 🔻    |
| ID Description                        | Licence                | Date of receipt | Submission date | Manager | Administrati | FINMA KA | Status | AF/SO confi | Survey with deli |              |               |
| Reporting for the 2024 financial year | Insurance intermediary | 14.01.2025      | 31.05.2025      |         |              |          | Open   |             | No               |              | <b>k</b> (1)  |

6) Click in the "Manager" field and select the person to process and submit the survey. Then save your entry. Only you or those users can be selected who are shown under the menu item "Administration" to have corresponding permissions (see section 3 of the <u>Online Help</u>).

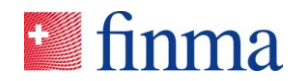

| Manage permissions - Muster5 Einzelfirma |        |
|------------------------------------------|--------|
| Authorisation coordinator                |        |
| Mustermann Jürg                          | •      |
| Manager                                  |        |
|                                          |        |
| Mustermann Jürg                          |        |
|                                          |        |
|                                          |        |
|                                          | Cancel |

7) The users listed under "Manager" can click in the area of the survey to open it.

| International International I | rveys                  |                 |                 |                    |              |          |        | (9) Mu      | ster5 FINMA.AG   | ~ N          | lustermann Jú | ürg    |
|----------------------------------------------------------------------------------------------------|------------------------|-----------------|-----------------|--------------------|--------------|----------|--------|-------------|------------------|--------------|---------------|--------|
| 1 Permissions                                                                                                    |                        |                 |                 |                    |              |          |        |             | Hide for me      | Export files | ± Export      | t list |
| Surveys                                                                                                    |                        |                 |                 |                    |              |          |        |             |                  |              | Show all      | T      |
| <ul> <li>ID Description</li> </ul>                                                                                                    | Licence                | Date of receipt | Submission date | Manager            | Administrati | FINMA KA | Status | AF/SO confi | Survey with deli |              |               |        |
| Reporting for the 2024 financial year                                                                                                    | Insurance intermediary | 14.01.2025      | 31.05.2025      | Mustermann<br>Jürg |              |          | Open   |             | No               |              | ₫ 🥥 (         | 3      |

8) You will find the reporting under the "Forms" tile. Click on it and complete the survey. We recommend you to read the <u>entry aid</u> prior to or while doing this. This will enable you to understand better which details are requested.

|                                       |                        |          |                         |                   | Export files Subm | it Validate | Permissions                          | Enable support                      | Details | Close |
|---------------------------------------|------------------------|----------|-------------------------|-------------------|-------------------|-------------|--------------------------------------|-------------------------------------|---------|-------|
| Muster5 FINMA AG ③                    |                        |          |                         |                   |                   |             | Notifications                        | . 💿                                 |         |       |
| Status                                | Open                   | Sur      | rvey period             | 01.01-31.12.2025  |                   |             | Internal notificati                  | na                                  |         |       |
| Deadline for submission               | 135 Day(s)             | Au       | dit firm                |                   |                   |             |                                      | -                                   |         |       |
| Type of licence                       | Insurance intermediary | Lea      | ad auditor, manager     | Mustermann Jürg   |                   |             | 16.01.2025 09:29<br>Manager added Mu | Change of permissi<br>stermann Jürg | on      |       |
|                                       |                        | Sur      | rvey with delivery note | No                |                   |             | 14.01.2025 04:04  <br>Open           | Status change                       |         |       |
|                                       |                        | Rel      | ference (G-No.)         | Not yet available |                   |             |                                      |                                     |         |       |
| Einleitung                            |                        |          |                         |                   |                   |             | For queries                          | 0                                   |         |       |
| Forms (9)                             |                        |          |                         |                   |                   | - L         | -                                    |                                     |         |       |
| Name                                  | Modi                   | ied by   | Modified on             | Form status       |                   |             | Submit to                            |                                     |         |       |
| Reporting for the 2024 financial year |                        |          |                         | Not validated     |                   |             | Eidgenössische Fin                   | anzmarktaufsicht Fl                 | NMA     |       |
|                                       |                        |          |                         |                   | 1                 | form(s)     | Laupenstrasse 27<br>CH-3003 Bern     |                                     |         |       |
| Enclosures                            |                        |          |                         | <b>T</b>          |                   |             | Tel. +41 31 327 91                   | 00                                  |         |       |
| Name                                  | Lang                   | uages    |                         |                   |                   |             | rax +41 31 327 91<br>info⊜finma.ch   | 01                                  |         |       |
| Data entry aid for annual reporting   | DE                     | FR IT EN |                         |                   |                   |             |                                      |                                     |         |       |
|                                       |                        |          |                         | 1 Enclosure(s)    |                   |             |                                      |                                     |         |       |

9) Key figures stored in the survey will help you to avoid inconsistencies. Please also take note of the info points in blue.

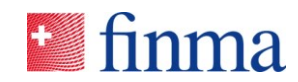

| 1. Information about the sur   |                                                                                                    | New policies for retail<br>customers (number of<br>policies) | New policies for business<br>customers (number of<br>policies) | New policies for<br>professional<br>policyholders (number of<br>policies) |
|--------------------------------|----------------------------------------------------------------------------------------------------|--------------------------------------------------------------|----------------------------------------------------------------|---------------------------------------------------------------------------|
| 2. Platforms or electronic me  |                                                                                                    |                                                              |                                                                |                                                                           |
| 3. Key figures and information | Non-life insurance                                                                                                    | 200                                                          | 10                                                             | 0                                                                         |
| 3.1 Headcount                  |                                                                                                    |                                                              |                                                                |                                                                           |
| 3.2 Number of policies inter   | Supplementary health<br>insurance                                                                                                 | 0                                                            | 10                                                             | 0                                                                         |
| 3.3 Number of customers        | KTG (KVG und                                                                                                    | d VVG), UVG X                                                |                                                                |                                                                           |
| 3.4 Intermediary activity cha  | Life insurance                                                                                                    | 0                                                            | 0                                                              | 0                                                                         |
| 3.5 Remuneration               |                                                                                                    | 24                                                           | 0                                                              |                                                                           |
| 4. Up-to-dateness and corre    | Reinsurance                                                                                                    |                                                              |                                                                | 0                                                                         |
| 5. Confirmation                |                                                                                                    |                                                              |                                                                |                                                                           |
| 3 of 5                         | Total number of new policies intermediated *                                                                                      | Total new policies for<br>private customers                  | Total new policies for<br>business customers                   | Total new policies for<br>professional                                    |
|                                | 244                                                                                                    | 224                                                          | 20                                                             | policyholders                                                             |
|                                | The total number of<br>new policies in section<br>3.2 must match the<br>number of new<br>policies intermediated<br>in this table. |                                                              |                                                                | 0                                                                         |

10) If in section 3.5 you are unable to find the desired insurance company, select "Other insurance company" at the bottom of the drop-down menu and enter the name of the insurance company in the input field intended for this.

|                                                                                                    | * 3.5 Remuneration                                                                                                    |
|----------------------------------------------------------------------------------------------------|----------------------------------------------------------------------------------------------------|
| . Information about the sur<br>. Platforms or electronic me<br>. Key figures and information<br>.1 Headcount<br>.2 Number of policies inter<br>.3 Number of customers<br>.4 Intermediary activity cha<br>.5 Remuneration<br>. Up-to-dateness and corre | <ul> <li>Definitions and explanations of the remuneration to be disclosed for the 2024 financial year.</li> <li>Closing commissions: This is the remuneration paid by the insurance company to the insurance intermediary for concluding an insurance contract. It is a one-off performance-related payment based, for example, on a percentage of the agreed contract value. This amount should be reported on a gross and a basis, ic. before and after any transfer to the customer.</li> <li>Fees: This is the remuneration that the insurance intermediary receives directly from the customer for the advice given. This remuneration is normally paid according to the actual work done, e.g. on the basis of th intermediary for the ongoing management of an insurance contract or putfolio.</li> <li>Portfolio commissions: This is the remuneration paid by the insurance company to the insurance intermediary for the ongoing management of an insurance contract or putfolio.</li> <li>Rebates or other peculiary benefits: This relates to remuneration not covered by the above categories.</li> <li>Income from cooperation with partners: The compensation paid by / income received from each cooperation partner must be listed here.</li> <li>Note: Remuneration must be stated individually for each insurance company.</li> <li>Exchange rates: The following exchange rates are to be used for conversion to CHF:</li> <li>USD 1 = 0.89 CHF</li> <li>EUR 1 = 0.33 CHF</li> <li>GBP 1 = 1.13 CHF</li> </ul> |
| Confirmation                                                                                                    | Name of insurance company *                                                                                                    |
| < 3 of 5 >                                                                                                    | Other insurance company × *                                                                                                    |
|                                                                                                    | Name of insurance company <b>*</b><br><br>Non-life Supplementary Life Re<br>insurance health insurance insurance<br>insurance                                                                                                    |
|                                                                                                    | Closing commissions on a gross CHF 0 CHF 0 CHF 0 CHF 0                                                                                                    |

11) If your address details are no longer up to date or are incomplete, please correct or supplement them.

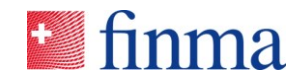

|                                                                                     | 4. Up-to-dateness and correctness of the                                    | e register entry                               |
|-------------------------------------------------------------------------------------|-----------------------------------------------------------------------------|------------------------------------------------|
| 1. Information about the sur                                                        | <ul> <li>Postal delivery address</li> </ul>                                 |                                                |
| <ol> <li>Platforms or electronic me</li> <li>Key figures and information</li> </ol> | I confirm that the postal delivery address below is O Yes O No              | up to date                                     |
| 4. Up-to-dateness and corre                                                         | If the postal delivery address below is not up to date, please a<br>Country | nswer "No" here and make the corrections below |
| Postal delivery address<br>Employees                                                | Switzerland <ul> <li>I have a P.O. box</li> </ul>                           | ~                                              |
| Social media platforms                                                              | Postcode *                                                                  |                                                |
| < 4 of 5 >                                                                          | Missing or incorrect value<br>Swiss postal address                          |                                                |
|                                                                                     | testumgebung                                                                |                                                |
|                                                                                     | Swiss postal address                                                        |                                                |
|                                                                                     | Street name                                                                 | Street number                                  |
|                                                                                     | teststrasse                                                                 | 4                                              |
|                                                                                     | Swiss postal address Additional address information                         | Swiss postal address                           |
|                                                                                     | Phone number (without spaces) *                                             | Website of applicant company (if available):   |
|                                                                                     | +4122432423                                                                 | www.zh.ch                                      |

12) Check at the end to ensure that all details have been entered and there are no longer any validation errors by clicking on "Check submission". Once the document has been successfully validated, you can save and close it.

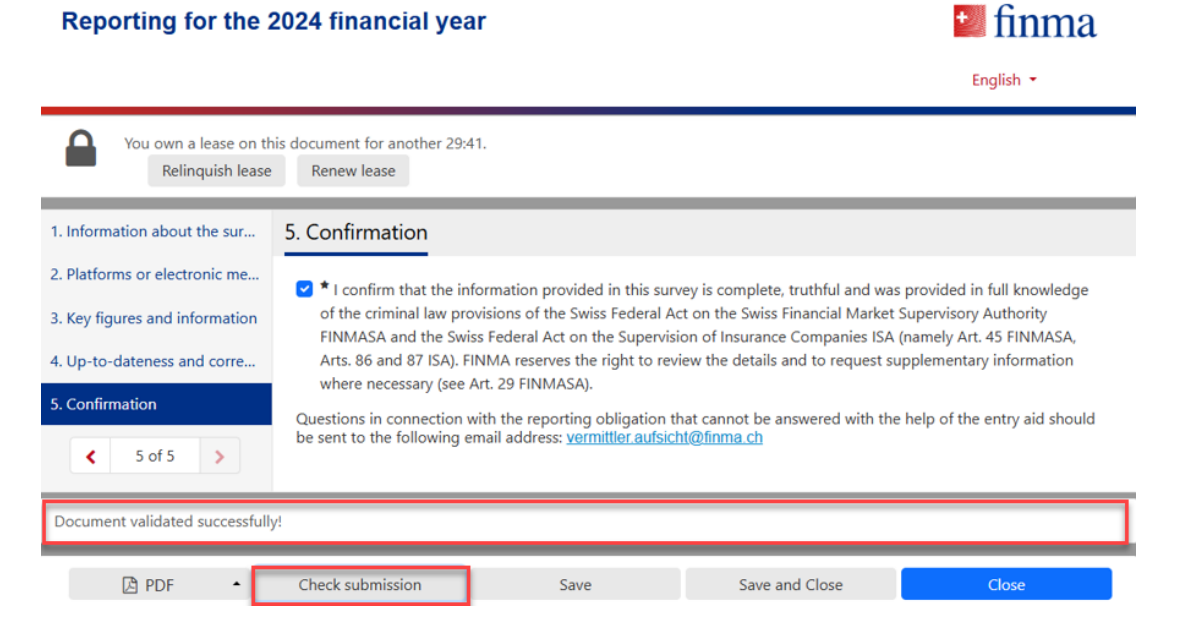

13) The validated document can be sent to FINMA via the "Submit" button.

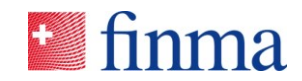

|                                       |                        |                |                                                    |                       | Export files | Submit    | alidate Permissions                                      | Enable support                                          | Details | Close |
|---------------------------------------|------------------------|----------------|----------------------------------------------------|-----------------------|--------------|-----------|----------------------------------------------------------|---------------------------------------------------------|---------|-------|
| Muster5 FINMA AG ③                    |                        |                |                                                    |                       |              |           | Notification                                             | s 🗇                                                     |         |       |
| Status<br>Deadline for submission     | Open<br>135 Day(s)     |                | Survey period<br>Audit firm                        | 01.01-31.12.2025      | 5            |           | Internal notificat                                       | ion                                                     |         |       |
| Type of licence                       | Insurance intermediary |                | Lead auditor, manager<br>Survey with delivery note | Mustermann Järg<br>No |              |           | 16.01.2025 09:29<br>Manager added M<br>14.01.2025 04:04  | Change of permissi<br>ustermann Jürg<br>  Status change | on      |       |
| Einleitung                            |                        |                | Kererence (G-No.)                                  | Not yet available     |              |           | Open                                                     |                                                         |         |       |
| Forms ③                               | M                      | odified by     | Modified on                                        | Form status           |              | Ţ         | For queries                                              | 0                                                       |         |       |
| Reporting for the 2024 financial year | M                      | ustermann Jürg | 16.01.2025 10:02                                   | Validated             |              |           | Submit to                                                |                                                         |         |       |
| Enclosures                            |                        | acquiages      |                                                    | T                     |              | 1 Form(s) | Eidgenössische Fir<br>Laupenstrasse 27<br>CH-3003 Bern   | anzmarktaufsicht Fil                                    | NMA     |       |
| Data entry aid for annual reporting   |                        | DE ER IT EN    |                                                    | 1 Enclosure(s)        |              |           | Tel. +41 31 327 91<br>Fax +41 31 327 91<br>info@finma.ch | 00                                                      |         |       |

14) If you are sure you wish to submit the survey, click on "Submit" or cancel and carry out the necessary corrections.

| Submit single survey                                                                                                    |  |  |  |  |  |
|----------------------------------------------------------------------------------------------------|--|--|--|--|--|
| Please check that:                                                                                                    |  |  |  |  |  |
| All forms have been filled in.                                                                                                    |  |  |  |  |  |
| Once the survey or submission is submitted it is no longer available for editing but<br>can still be browsed until it is eventually closed. |  |  |  |  |  |
| Are you sure you want to submit the single survey?                                                                                          |  |  |  |  |  |
| Submit Cancel                                                                                                    |  |  |  |  |  |

15) The survey has been submitted to FINMA. Its status is now "Submitted to FINMA". Close the survey.

|                                                      |                                                          |                |                                                                                                    |                                                                |           | Export files Permissions Details Close                                                                                                    |
|------------------------------------------------------|----------------------------------------------------------|----------------|----------------------------------------------------------------------------------------------------|----------------------------------------------------------------|-----------|----------------------------------------------------------------------------------------------------|
| Muster5 FINMA AG ③                                   |                                                          |                |                                                                                                    |                                                                |           | Notifications (0)                                                                                                    |
| Status<br>Deadline for submission<br>Type of licence | Submitted to FINMA<br>O Day(s)<br>Insurance intermediary |                | Survey period<br>Audit firm<br>Lead auditor, manager<br>Survey with delivery note<br>Reference (G-No.) | 01.01-31.12.2025<br>Mustermann Järg<br>No<br>Not yet available |           | 16.01.2025 10.08   Status change<br>Muttermann Järg<br>Submitted to FINMA<br>16.01.2025 09.29   Change of permission<br>Manager adder Muttermann Järg<br>14.01.2025 04.04   Status change |
| Forms ③                                              | м                                                        | lodified by    | Modified on                                                                                            | Form status                                                    | т         | Open<br>For queries ③                                                                                                    |
| Reporting for the 2024 financial year                | М                                                        | ustermann Jürg | 16.01.2025 10:08                                                                                       | Validated                                                      | 1 Form(s) |                                                                                                    |
|                                                      |                                                          |                |                                                                                                    |                                                                |           | Submit to<br>Edgenösische Finanzmanktaufsicht FINMA<br>Laugentrasse 27<br>CH-3000 Bern<br>Tel. +41 31 327 91 00<br>Fix +43 31 33 72 91 01<br>infolgfinnauch                               |

Thank you.